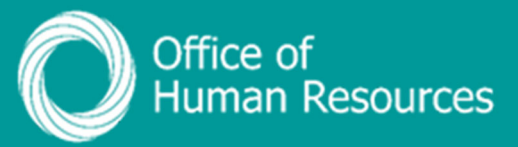

## PiP For My Team Adding a MATB1 to a maternity absence

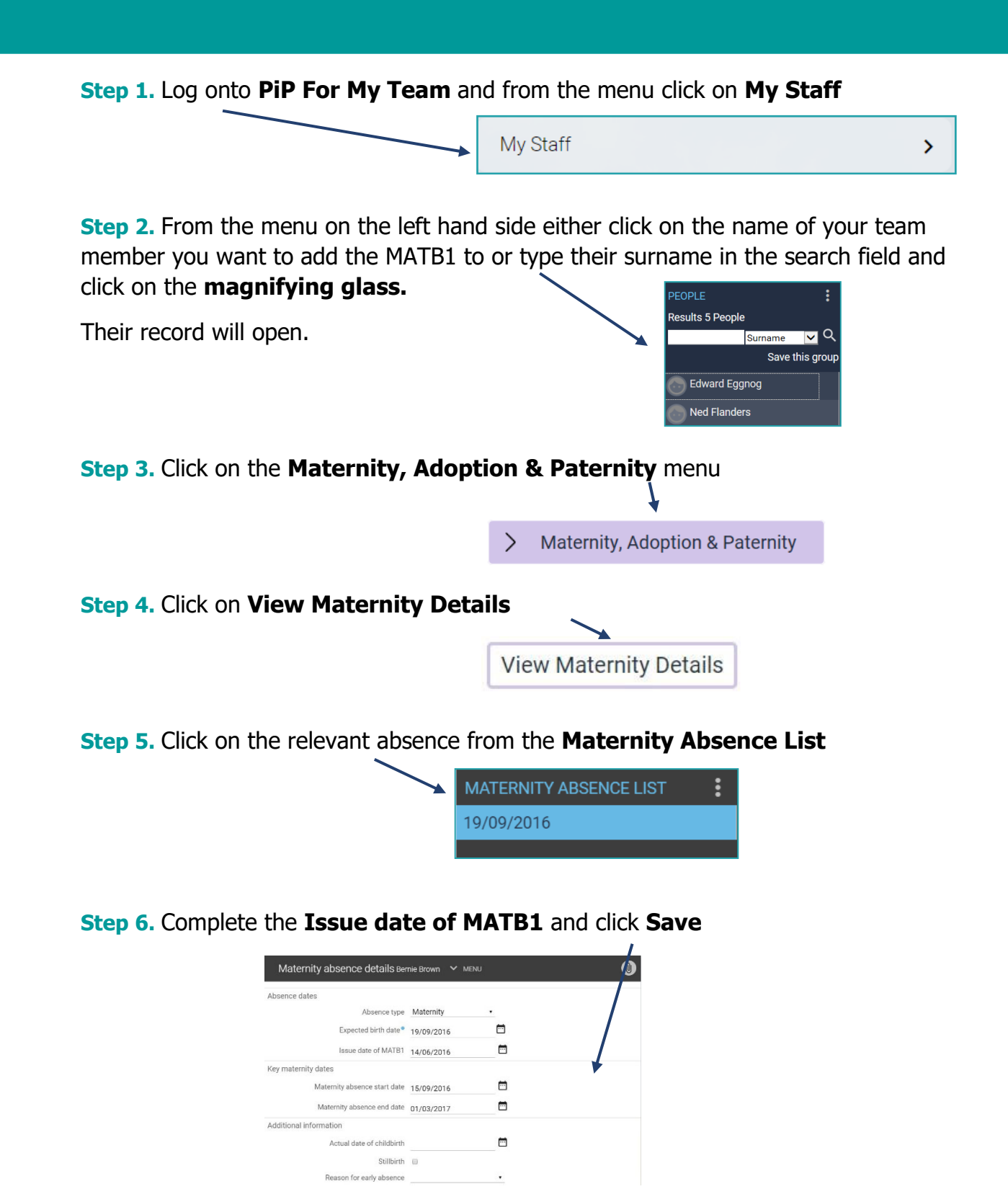

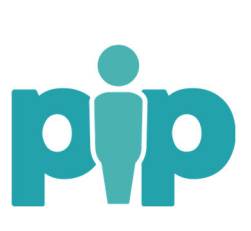

For support please contact the PiP Changes Team on 694303 or email pipchanges@gov.im